Dive into data and UX With Beusable All-in-One Data Analytics Tool

# 부저블 페이지 등록 가이드

2020-01-15

FOUR GRIT

Copyright© 2020 4Grit. All rights reserved.

FOURGRIT

Beusable

Beusably

목차

- 1. 준비하기
- 2. 페이지 등록

2.1. 페이지 등록 화면 구성
2.2. 분석 페이지 설정 (필수)
2.3. 그룹 및 페이지명 설정 (필수)
2.4. 상세 설정 (선택)
2.5. 분석 화면 미리보기 (선택)
2.6. 페이지 등록 완료

- 대시보드에서 '페이지 등록' 클릭
- 뷰저블 홈페이지 접속

• 사용자 로그인

## 1.준비하기

### 1. 준비하기 > 뷰저블 홈페이지 접속 -

뷰저블 홈페이지 우측 상단의 'Sign In' 버튼 클릭

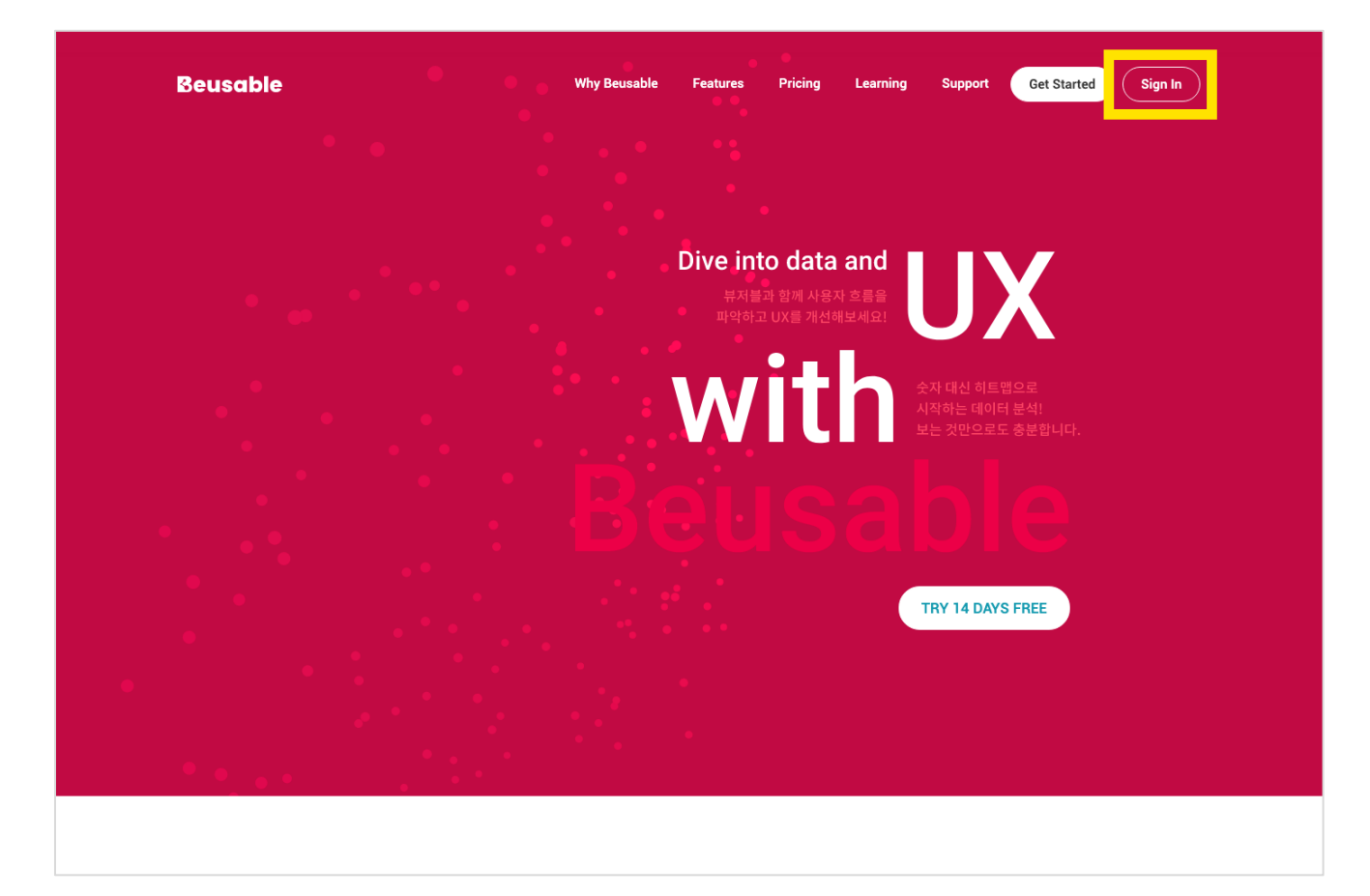

### 1. 준비하기 > 사용자 로그인

ID와 Password 입력 후 '로그인' 클릭

5

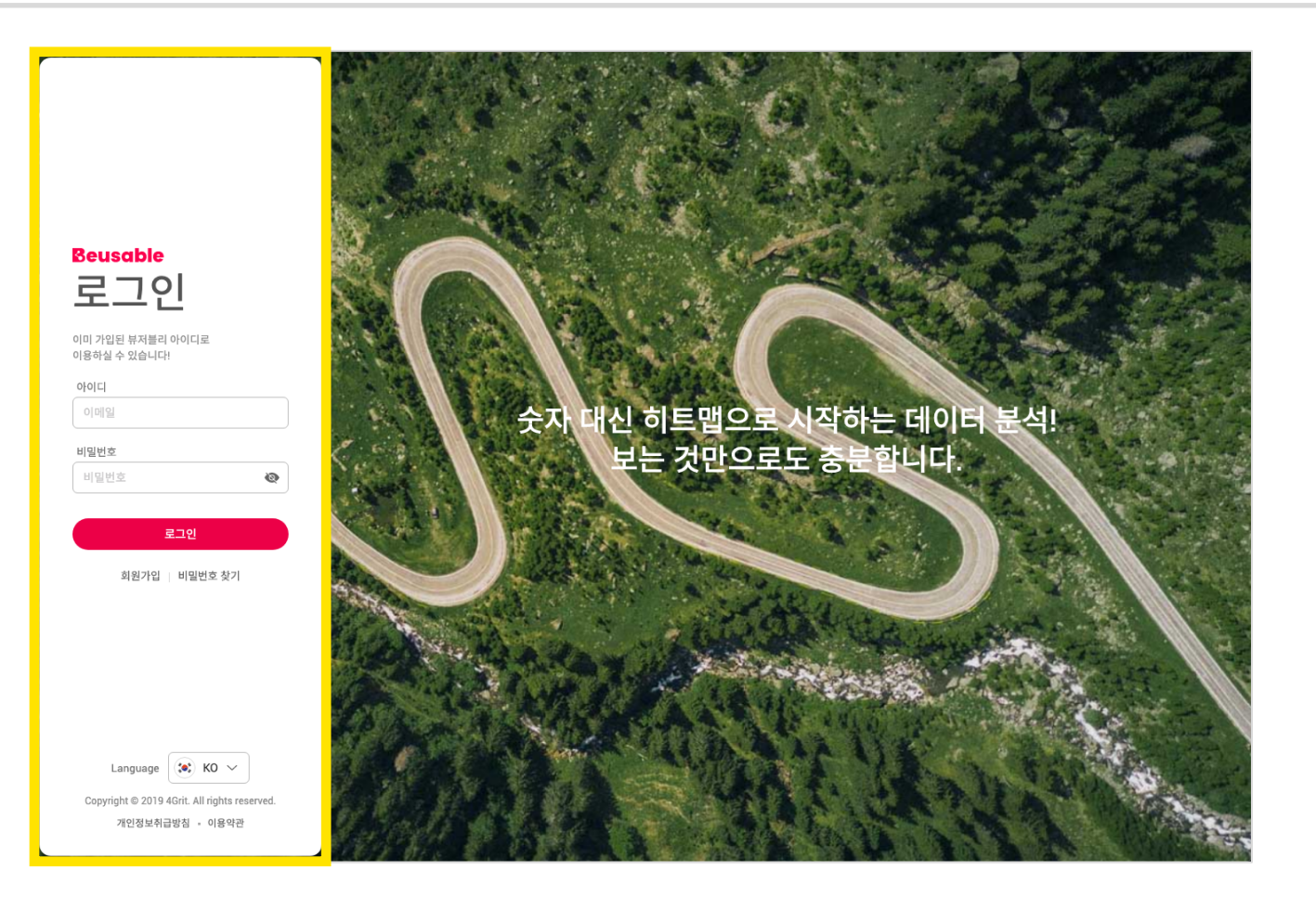

### 1. 준비하기 > 대시보드에서 '페이지 등록' 클릭 —

#### 대시보드 화면에서 '페이지 등록' 클릭

| Beusable         | admin, Pro Plan을 이용 중입니다.                                 |                             | UI Style 새로운 뷰저블 ✓ 393,398 PV 분석 가능합니다. |                           |  |  |  |  |
|------------------|-----------------------------------------------------------|-----------------------------|-----------------------------------------|---------------------------|--|--|--|--|
|                  | 4grit.com                                                 |                             | ् <b>+</b> म•                           | 지 등록 🖉 수정 🗇 트래킹 코드        |  |  |  |  |
| 4grit.com        | 1. 4Grit > Renewal 이 사용자 설정으로 재정렬 ি                       |                             |                                         | ^                         |  |  |  |  |
| beusable.co.jp ~ | 페이지 🗘 설정                                                  | 10월 ☆ 분석 ☆ 트<br>PV ◇ 상태 ◇ : | <sup>≞</sup> 래킹 ☆ 시작일 ☆ 종료일<br>코드 ◇     | ! ◇ 주간 ◇ 리포트<br>리포트 ◇ 리포트 |  |  |  |  |
| beusable.net ×   | A Grit > Main     ∅       Exact     http://www.4grit.com/ | 121 실행                      | ✓ 2019-10-14 종료 입                       | 값음 OFF → 보기               |  |  |  |  |
| beusably.net ~   | [Simple] 4Grit > Main  Simple http://www.4grit.com/       | 121 실행                      | ✓ 2019-10-14 종료 일                       | 없음 ○N → 보기                |  |  |  |  |
|                  | 4Grit > Team   Exact http://www.4grit.com/members/        | 48 실행                       | ✓ 2019-10-14 종료 월                       | 었음 ● 0FF → 보기             |  |  |  |  |
|                  | 4Grit > Service   Exect http://www.4grit.com/service/     | 41 실행                       | ✓ 2019-10-14 종료 🖁                       | 없음 OFF → 보기               |  |  |  |  |
|                  | 4Grit > Company  @ Excet http://www.4grit.com/company/    | 33 실행                       | ✓ 2019-10-14 종료 🖁                       | 값음 OFF → 보기               |  |  |  |  |
|                  | 4Grit > Recruit                                           | 21 실행                       | ✔ 2019-10-14 종료 🖁                       | 값음 OFF → 보기               |  |  |  |  |
|                  | 4Grit > Press                                             | 21 실행                       | ✔ 2019-10-14 종료 🖁                       | 값음 OFF → 보기               |  |  |  |  |
|                  | 4Grit > Contact                                           | 12 실행                       | ✓ 2019-10-14 종료 읍                       | 없음 OFF → 보기               |  |  |  |  |

- 분석 화면 미리보기 (선택)
- 상세 설정 (선택)
- 그룹 및 페이지명 설정 (필수)
- 분석 페이지 설정 (필수)
- 페이지 등록 화면 구성

## 2. 페이지 등록

## 2.1. 페이지 등록 화면 구성

### 2. 페이지 등록 > 페이지 등록 화면 구성

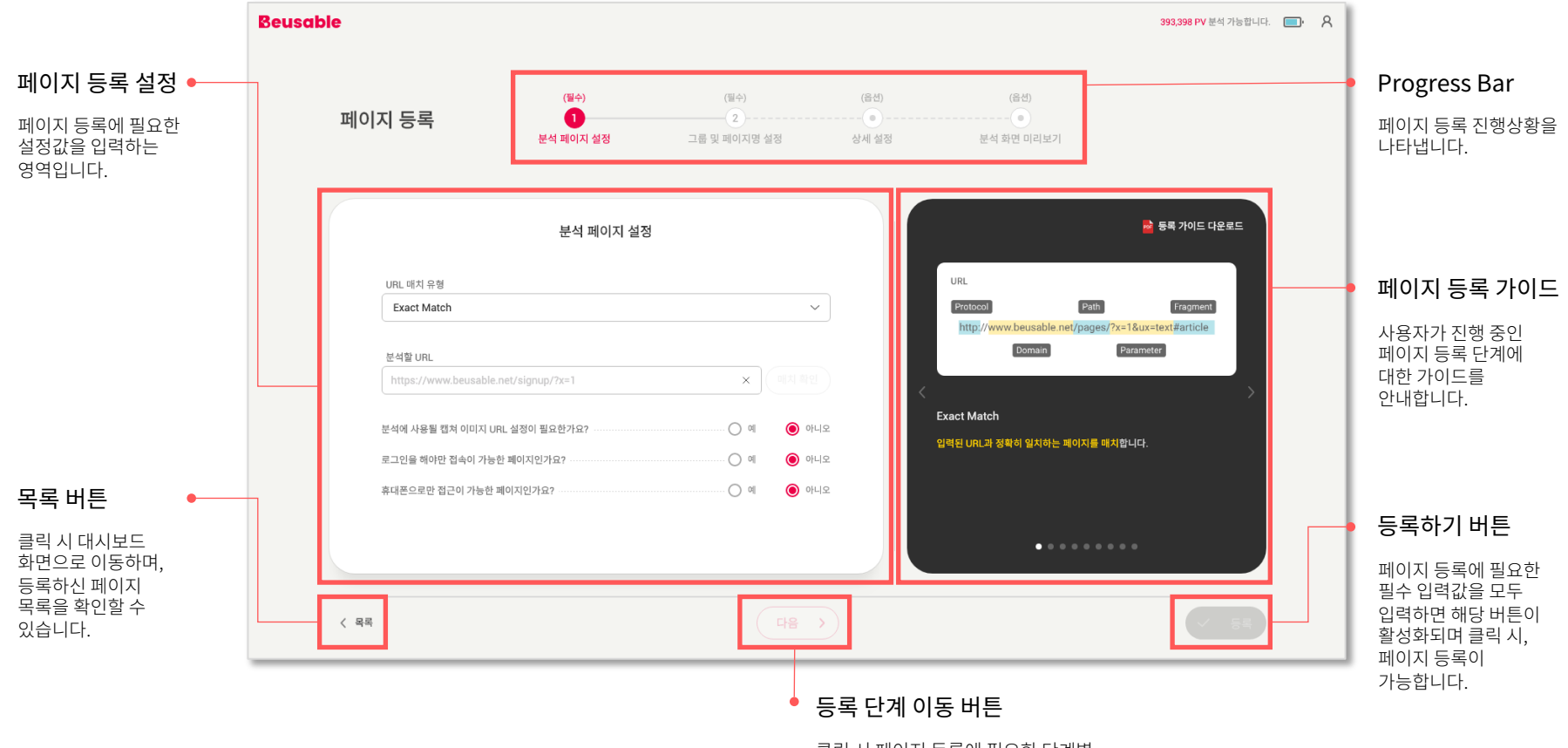

클릭 시 페이지 등록에 필요한 단계별 설정값 입력 화면으로 이동할 수 있습니다.

## 2.2. 분석 페이지 설정(필수)

#### 먼저 <u>분석 페이지 설정(필수)</u> 단계입니다. 이 단계에서는 <u>페이지 URL 매치 유형</u> / <u>분석할 URL</u> / <u>분석에 사용될 캡쳐 이미지 URL</u> / <u>로그인을 해야만 접속이 가능한 페이지 여부</u> / <u>휴대폰으로만 접근이 가능한 페이지 여부</u>를 설정할 수 있습니다.

| 페이지 등록           | (월수)<br>1<br>분석 페이지 설정 | (필수)<br>2<br>그룹 및 페이지명 설정 | (음섬)<br><br>상세 설정 |       |
|------------------|------------------------|---------------------------|-------------------|-------|
|                  | 분석 페이지 설경              | 21                        |                   |       |
| URL 매치 유형        |                        |                           |                   | URL   |
| Exact Match      |                        | ~                         |                   | Proto |
| 분석할 URL          |                        |                           |                   | nu.   |
| https://www.beus | able.net/signup/?x=1   | × वाम केश                 |                   | <     |
| 분석에 사용될 캡쳐 이미    | 지 URL 실정이 필요한가요?       | କା 🙆 ଖଧ୍ୟହ                |                   |       |
| 로그인을 해야만 접속이     | 가능한 페이지인가요?            |                           |                   |       |
| 휴대폰으로만 접근이 가     | 능한 페이지인가요?             | લ 💿 ભાર                   |                   |       |
|                  |                        |                           |                   |       |
|                  |                        |                           |                   |       |

| URL 매치 유형<br>Exact Match                        | ~               |
|-------------------------------------------------|-----------------|
| 분석할 URL<br>https://www.beusable.net/signup/?x=1 | ×         매치 확인 |
| 분석에 사용될 캡쳐 이미지 URL 설정이 필요한가요?                   | 이 예 💿 아니오       |
| 로그인을 해야만 접속이 가능한 페이지인가요?                        | 이 예 💿 아니오       |
| 휴대폰으로만 접근이 가능한 페이지인가요?                          | 이 예 💿 아니오       |

분석 페이지 설정

#### 그럼 이제 분석 페이지 설정(필수) 단계 중 <u>페이지 URL 매치 유형</u>에 대해 상세히 알아보겠습니다. 페이지 URL 매치 유형은 <u>총 6가지로 Exact / Simple / Starts / Ends / Contains Match와 Regular Expression이</u> 있습니다.

| usable<br>페이지 등록<br>us. en eg |                             |
|-------------------------------|-----------------------------|
| East Meth                     | URL 매치 유형                   |
| K                             | Exact Match<br>Simple Match |
|                               | Starts Match                |
|                               | Ends Match                  |
|                               | Contains Match              |
|                               | Regular Expression          |

페이지 URL 매치 유형을 이해하기 위해서는 먼저 URL이 어떤 구조로 짜여져 있는지 알아볼 필요가 있습니다. URL은 보통 http 또는 https와 같은 Protocol, 호스트명, 도메인명 상위 도메인명으로 이루어진 Domain, Path, Parameter, Fragment로 이루어져 있습니다.

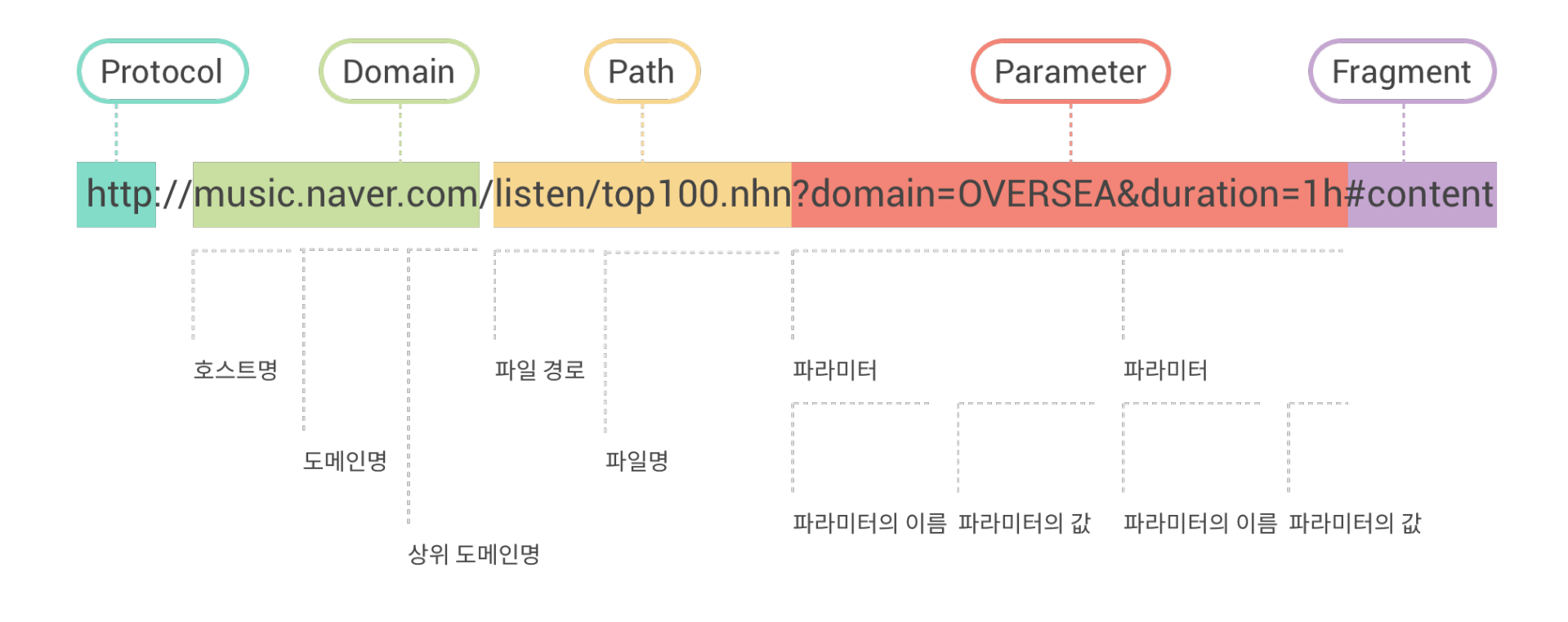

Exact Match는 URL의 모든 요소(Protocol, Domain, Path, Parameter, Fragment)가 일치하는 매치 유형을 말하며, 매치되는 URL에 대한 데이터 수집이 가능합니다.

대상 • URL 구성을 기준으로 분석 대상 페이지 설정

유의점

- URL에서 발생할 수 있는 변수를 제거하여 정확한 URL의 방문자만을 분석하려 할 때
- 작동 원리 입력한 URL과 정확하게 일치하는 페이지의 데이터를 수집
  - A/B 테스트와 세션 리포트 기능은 Exact Match로 등록된 URL만 지원

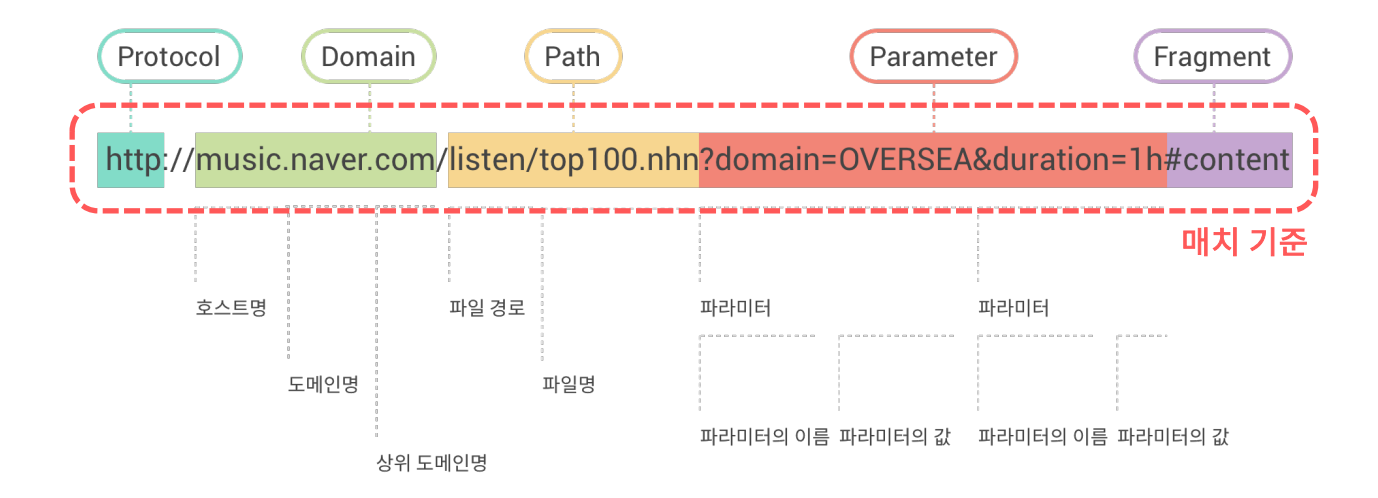

#### Exact Match의 예시입니다. 매치되는 URL에 대한 데이터 수집이 가능하며, 반대로 매치되지 않는 URL은 데이터 수집이 불가능합니다.

#### URL https://www.beusable.net/signup/?x=1

|   | 매치 결과         | URL                                              |
|---|---------------|--------------------------------------------------|
| _ | Exact match   | https://www.beusable.net/signup/?x=1             |
|   | Protocol 불일치  | http://www.beusable.net/signup/?x=1              |
|   | Parameter 불일치 | https://www.beusable.net/signup/                 |
|   | Path 불일치      | https://www.beusable.net/signup/[path]?x=1       |
| _ | Parameter 불일치 | https://www.beusable.net/signup/?x=DiffrentValue |
|   | Parameter 불일치 | https://www.beusable.net/signup/?x=1&be=usable   |
|   | Fragment 불일치  | https://www.beusable.net/signup/?x=1#hash        |
|   |               |                                                  |

Simple Match는 입력된 URL의 Domain과 Path값이 일치하는 매치 유형을 말하며, 매치되는 URL에 대한 데이터 수집이 가능합니다.

- 대상 URL 구성을 기준으로 분석 대상 페이지 설정
  - URL에서 발생하는 변수를 포함하여 분석하려 할 때
- 작동 원리 Protocol의 형태(http vs https), www 입력의 유무, Parameter, Fragment 정보와 상관없이 입력된 URL의 도메인(www를 제외한 호스트, 메인/서브 도메인)과 Path값을 바탕으로 데이터를 수집

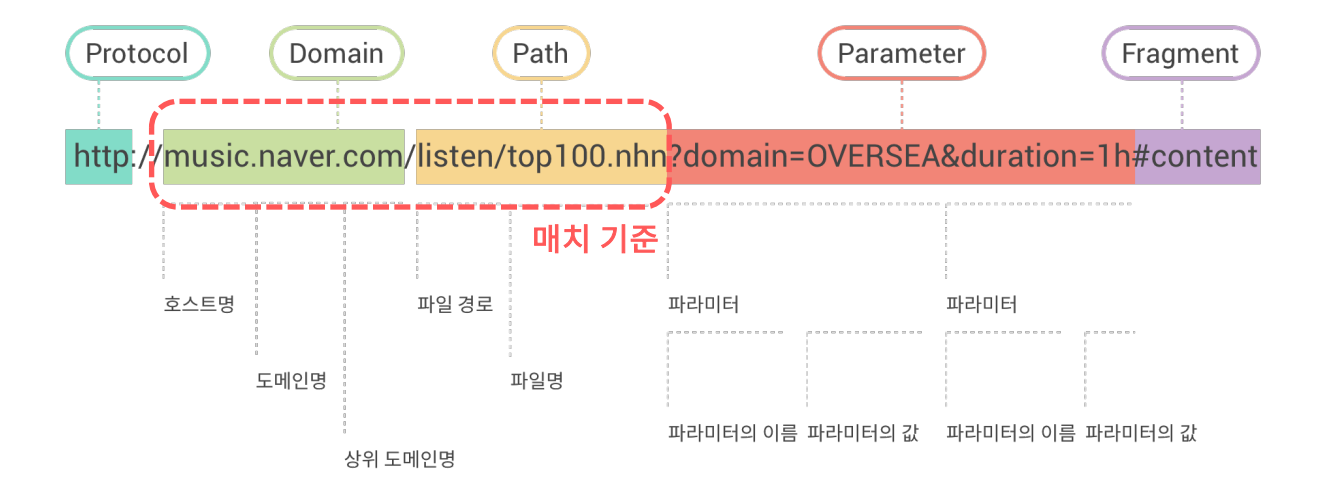

#### Simple Match의 예시입니다. 매치되는 URL에 대한 데이터 수집이 가능하며, 반대로 매치되지 않는 URL은 데이터 수집이 불가능합니다.

#### URL https://www.beusable.net/

| 매치 결과        | URL                                |
|--------------|------------------------------------|
| Simple match | http://www.beusable.net/           |
| Simple match | https://www.beusable.net/          |
| Simple match | http://beusable.net/               |
| Simple match | https://beusable.net/              |
| Simple match | https://www.beusable.net/?x=1      |
| Simple match | https://www.beusable.net/?x=1&y=2  |
| Simple match | https://www.beusable.net/?x=1#hash |
| Path 불일치     | https://www.beusable.net/[path]    |

<u>Starts Match의 개념</u>

대상 • 특정 문자열로 시작하는 패턴을 가진 URL

유의점

- 작동 원리 입력된 문자열로 시작되는 모든 페이지의 데이터를 수집
  - 입력한 문자열로 시작되는 모든 페이지가 자동으로 등록되는 것이 아닙니다.
    - 무관한 페이지 데이터가 수집되지 않도록 입력한 패턴에 대한 충분한 검증 필요

#### Starts Match의 예시입니다. 매치되는 URL에 대한 데이터 수집이 가능하며, 반대로 매치되지 않는 URL은 데이터 수집이 불가능합니다.

URL https://www.beusable.net/signup/

매치 기준

| 매치 결과        | URL                                      |
|--------------|------------------------------------------|
| Starts match | https://www.beusable.net/signup/         |
| Starts match | https://www.beusable.net/signup/[path]   |
| Starts match | https://www.beusable.net/signup/?x=1     |
| Starts match | https://www.beusable.net/signup/7x=1&y=2 |
| Starts match | https://www.beusable.net/signup/#hash    |
| Domain 불일치   | https://beusable.net/signup/             |
| Protocol 불일치 | http://www.beusable.net/signup/          |

Ends Match는 입력된 URL의 Domain이 일치하고 입력한 문자열로 끝나는 모든 URL을 매치하며, 매치되는 URL에 대한 데이터 수집이 가능합니다.

- 대상 특정 문자열로 종료하는 패턴을 가진 URL
- 작동 원리 설정한 도메인(호스트, 메인/서브 도메인)이 정확하게 일치하며, 입력한 문자열로 끝나는 모든 URL 페이지의 데이터를 수집
- 유의점 무관한 페이지 데이터가 수집되지 않도록 입력한 패턴에 대한 충분한 검증 필요

| Protoc  | ol     | Dom    | nain   | (       | Path       |           | Parame  | ter       | Fragment   |
|---------|--------|--------|--------|---------|------------|-----------|---------|-----------|------------|
| http:// | music. | naver. | com    | listen/ | top100.nhr | n?domain= | OVERSEA | &duration | =1h#conten |
|         |        | 매치     | <br>기준 |         |            |           |         |           |            |
|         | 호스트명   | 드레이머   |        | 파일 경로   | топ        | 파라미터      |         | 파라미터      |            |
|         |        | 도메인명   | 상위 도미  | 비인명     | 파일명        | 파라미터의 이름  | 파라미터의 값 | 파라미터의 이름  | 파라미터의 값    |

#### Ends Match의 예시입니다. 매치되는 URL에 대한 데이터 수집이 가능하며, 반대로 매치되지 않는 URL은 데이터 수집이 불가능합니다.

| Domain https://www.beusable.net Ends Text /signup |                                         |  |  |  |  |  |
|---------------------------------------------------|-----------------------------------------|--|--|--|--|--|
| 매치 결과                                             | URL                                     |  |  |  |  |  |
| Ends match                                        | https://www.beusable.net/signup         |  |  |  |  |  |
| Path 불일치                                          | https://www.beusable.net/signup/[path]  |  |  |  |  |  |
| Parameter 불일치                                     | https://www.beusable.net/signup?x=1     |  |  |  |  |  |
| Parameter 불일치                                     | https://www.beusable.net/signup?x=1&y=2 |  |  |  |  |  |
| Fragment 불일치                                      | https://www.beusable.net/signup#hash    |  |  |  |  |  |
| Domain 불일치                                        | https://beusable.net/signup             |  |  |  |  |  |
| Protocol 불일치                                      | http://www.beusable.net/signup          |  |  |  |  |  |

Contains Match는 입력된 URL의 Domain이 일치하고 입력한 문자열을 포함하는 모든 URL을 매치하며, 매치되는 URL에 대한 데이터 수집이 가능합니다.

- 대상 특정 문자열을 포함하는 패턴을 가진 URL
- 작동 원리 설정한 도메인(호스트, 메인/서브 도메인)이 정확하게 일치하며, 입력한 문자열을 포함하는 모든 URL 페이지의 데이터를 수집
- 유의점 무관한 페이지 데이터가 수집되지 않도록 입력한 패턴에 대한 충분한 검증 필요

| Protocol | Don        | nain   | (        | Path       |          | Paramet | er        | Fragment    |
|----------|------------|--------|----------|------------|----------|---------|-----------|-------------|
| http://m | usic.naver | .com/l | listen/1 | top100.nhr | ?domain= | OVERSEA | &duration | =1h#content |
|          | 매치         |        |          |            |          |         |           |             |
| 호스       | 드메이며       | ]      | 파일 경로    | прога      | 파라미터     |         | 파라미터      |             |
|          | 그매근ㅎ       | 상위 도메  | 인명       | m 2 0      | 파라미터의 이름 | 파라미터의 값 | 파라미터의 이름  | 파라미터의 값     |

Contains Match의 예시입니다. 매치되는 URL에 대한 데이터 수집이 가능하며, 반대로 매치되지 않는 URL은 데이터 수집이 불가능합니다.

Domain https://www.beusable.net Contains Text ?x=1

| 매치 결과          | URL                                     |
|----------------|-----------------------------------------|
| Contains match | https://www.beusable.net?x=1            |
| Contains match | https://www.beusable.net/?x=1&be=usable |
| Contains match | https://www.beusable.net/?x=1#hash      |
| Parameter 불일치  | https://www.beusable.net/               |
| Path 불일치       | https://www.beusable.net/[path]         |

Regular Expression Match는 입력된 URL의 Domain이 일치하고 URL의 Path 이후 문자열 입력한 정규식과 일치하는 모든 URL을 매치하며, 매치되는 URL에 대한 데이터 수집이 가능합니다.

- 대상 특정 정규식에 해당하는 URL
- 작동 원리 · 설정한 도메인(호스트, 메인/서브 도메인)이 정확하게 일치하며 URL의 Path 이후 문자열이 입력한 정규식과 일치하는 URL 페이지의 데이터를 수집
- 유의점 무관한 페이지 데이터가 수집되지 않도록 입력한 패턴에 대한 충분한 검증 필요

| Proto  | col    | Dom          | nain   | (                                | Path             |                               | Paramet | ter            | Fragment                              |
|--------|--------|--------------|--------|----------------------------------|------------------|-------------------------------|---------|----------------|---------------------------------------|
|        |        |              | >      |                                  |                  | <u> 22222</u>                 | 1111111 | <u>1111111</u> | 000000                                |
| http:/ | /music | .naver.      | com/   | listen/                          | top100.nhr       | domain=                       | OVERSEA | &duration      | <mark>=1h</mark> #content             |
|        |        |              |        | 10 1 0 0 0 0 1 1 0 0 0<br>1<br>1 |                  | 4 <sup>0000010000100000</sup> |         | - 1            | 013000                                |
|        |        | 매치           | 기준     | 0<br>0<br>0<br>0<br>0<br>0       |                  |                               |         |                |                                       |
|        | 호스트명   | 0            | 0      | 파일 경로                            | 0<br>0<br>0<br>0 | 파라미터                          |         | 파라미터           |                                       |
|        |        | 0<br>0<br>11 |        |                                  |                  |                               |         |                | ===================================== |
|        |        | 도메인명         | 0      |                                  | 파일명              |                               |         |                |                                       |
|        |        |              | 0<br>0 |                                  |                  | 파라미터의 이름                      | 파라미터의 값 | 파라미터의 이름       | 파라미터의 값                               |
|        |        |              | 상위 도미  | 베인명                              |                  |                               |         |                |                                       |

#### 페이지 URL 매치 유형 설정을 완료했다면, 다음으로 '<u>분석에 사용될 캡쳐 이미지 URL 설정이 필요한가요?' 설정</u>에 대해서 알아보겠습니다.

| Beusable                                                                                           |                                      |  |
|----------------------------------------------------------------------------------------------------|--------------------------------------|--|
| 페이지 등록                                                                                             |                                      |  |
| LILL STORY<br>CARAVAN<br>BY CL.<br>Story Constrained<br>Story Constrained<br>Accessed Story Option |                                      |  |
| ¢                                                                                                  | 분석에 사용될 캡쳐 이미지 URL 설정이 필요한가요?        |  |
|                                                                                                    | https://www.beusable.net/signup/?x=1 |  |
|                                                                                                    |                                      |  |

뷰저블의 UX 히트맵은 실제 화면을 캡처하고, 그 위에 사용자의 UX데이터를 히트맵 형식으로 시각화하여 나타냅니다. 분석에 사용될 캡쳐 이미지란 이 때 사용되는 캡처 이미지를 말합니다. 특정 페이지의 캡처 이미지 위에 사용자의 UX데이터를 나타내고 싶으시다면 이 옵션에서 해당 페이지의 URL을 입력해주세요.

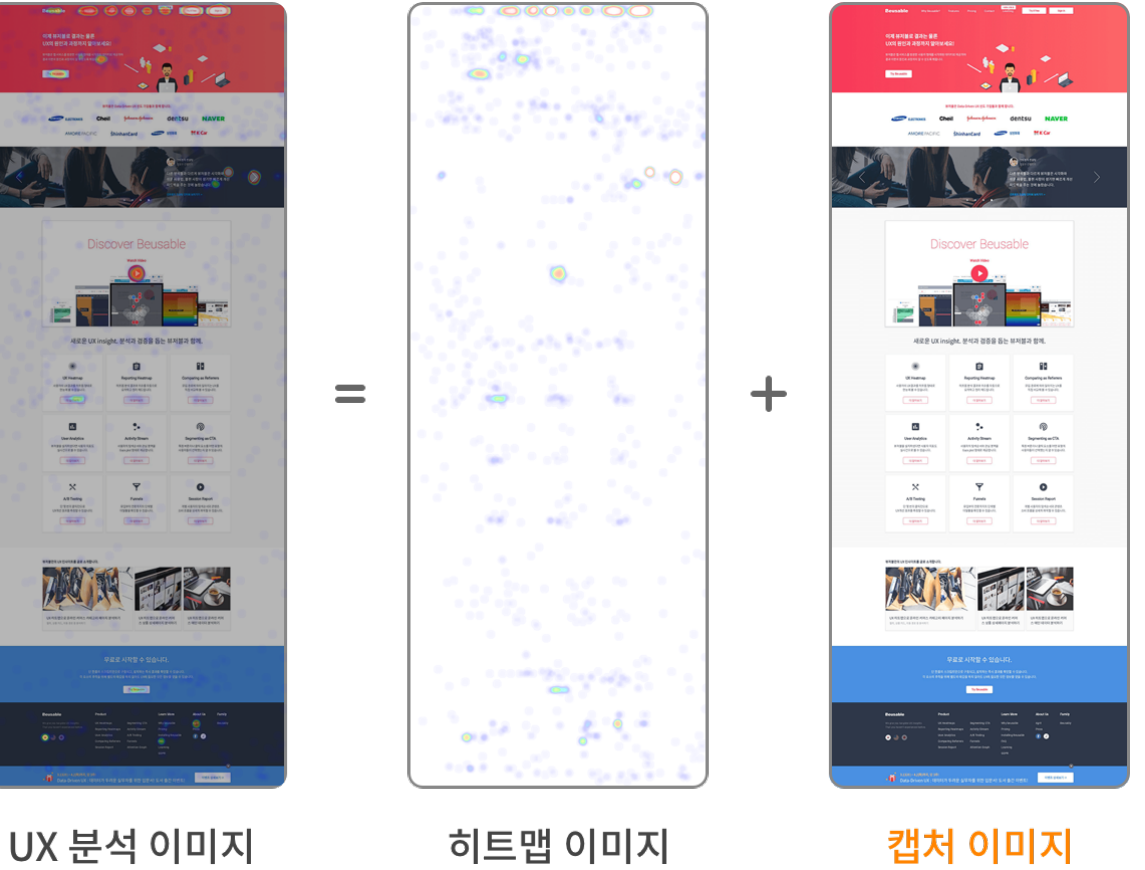

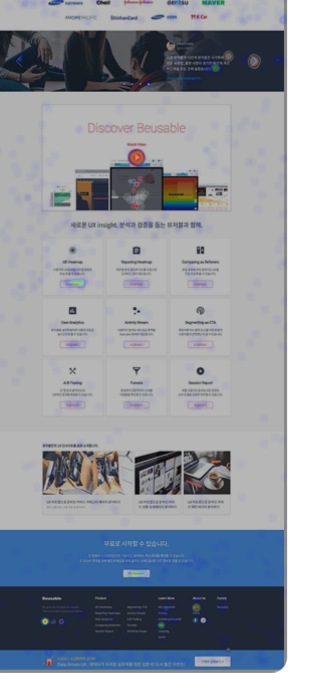

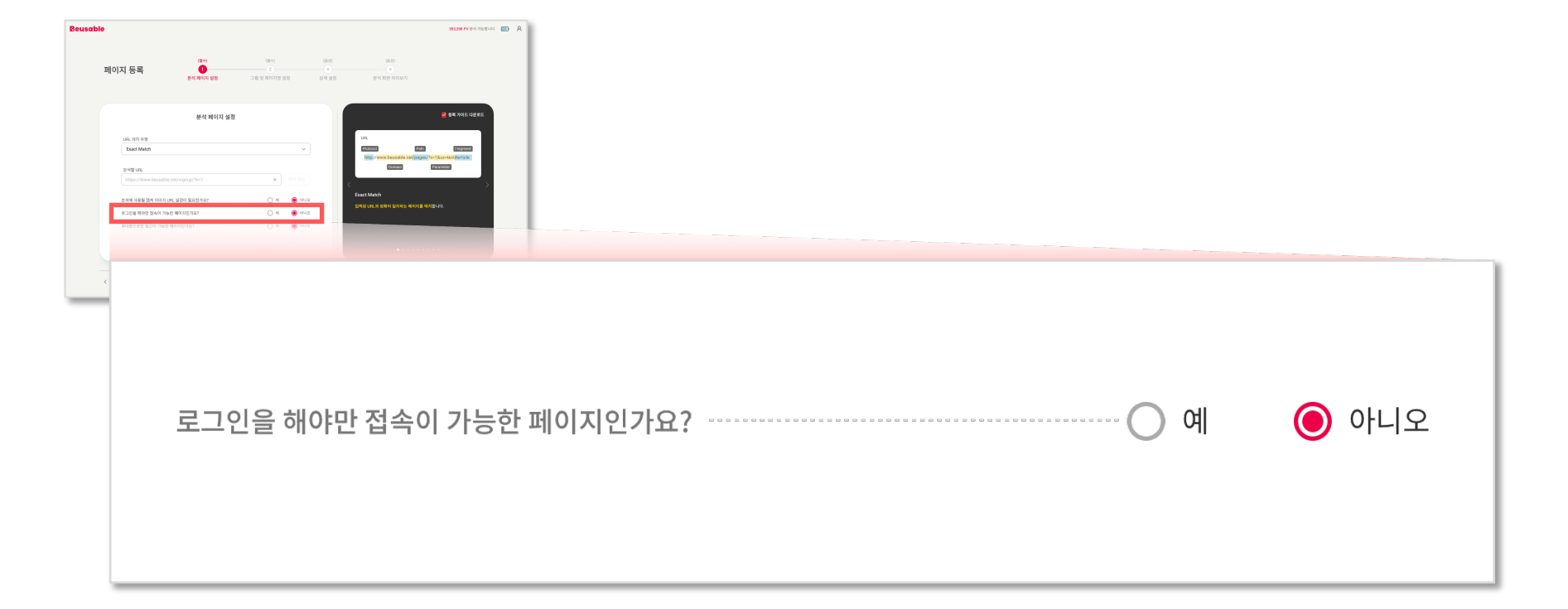

#### 다음으로 '<u>로그인을 해야만 접속이 가능한 페이지인가요?' 설정</u>에 대해서 알아보겠습니다.

### 2. 페이지 등록 > 분석 페이지 설정(필수) -

분석 페이지 설정(필수) - 그룹 및 페이지명 설정(필수) - 상세 설정(선택) - 분석 화면 미리보기(선택) - 페이지 등록 완료

분석 페이지 설정(필수) – 그룹 및 페이지명 설정(필수) – 상세 설정(선택) - 분석 화면 미리보기(선택) – 페이지 등록 완료

뷰저블은 개인정보보호를 위해 로그인 후 접속 가능한 페이지의 텍스트를 특수 문자로 대체합니다. 단, 이미지에 포함되어 있는 텍스트의 경우 대상에서 제외됩니다.

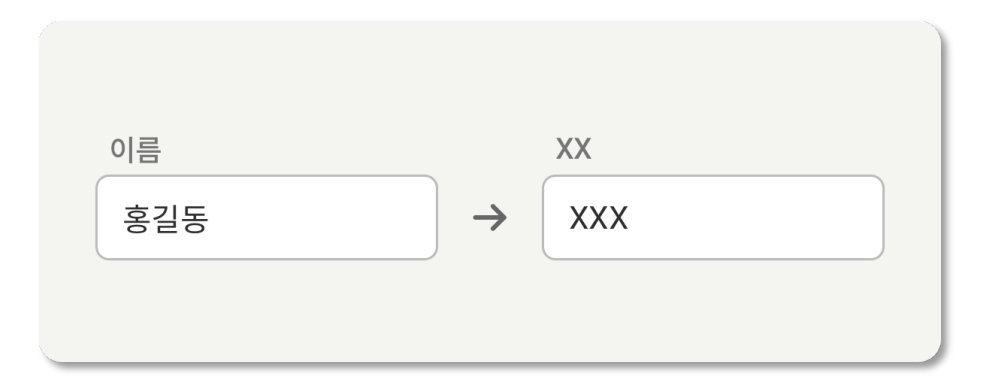

<로그인 후 접속 가능한 페이지의 텍스트 대체 예시>

유의점 • 로그인 후 접속 가능한 페이지일 경우 화면 캡처가 정상적으로 이루어지지 않을 수 있습니다.

<u>1) 페이지 등록/수정의 분석 화면 미리보기 단계에서 스크린샷 기능 사용</u> 또는

2) 트래킹 코드 설치 확인 후, 실제 리포트에서 정상적인 화면이 캡처되어 나타나는지 확인 부탁드립니다.

28

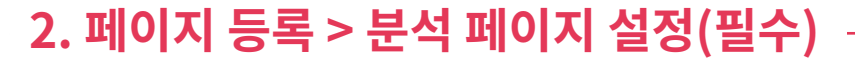

#### 다음으로 '<u>휴대폰으로만 접근이 가능한 페이지인가요?' 설정</u>에 대해서 알아보겠습니다.

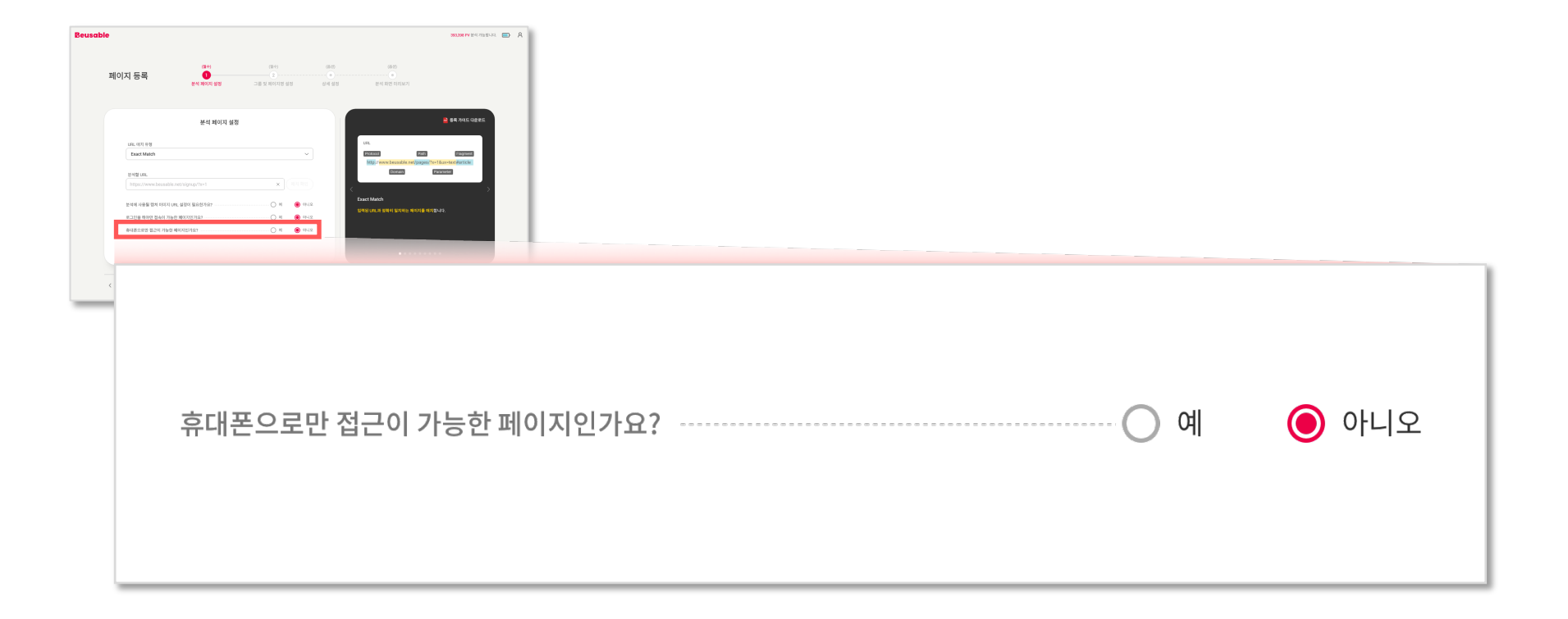

'휴대폰으로만 접근이 가능한 페이지인가요?' 설정을 사용할 경우, 분석 리포트에서 휴대폰 사용자의 히트맵만 제공됩니다.

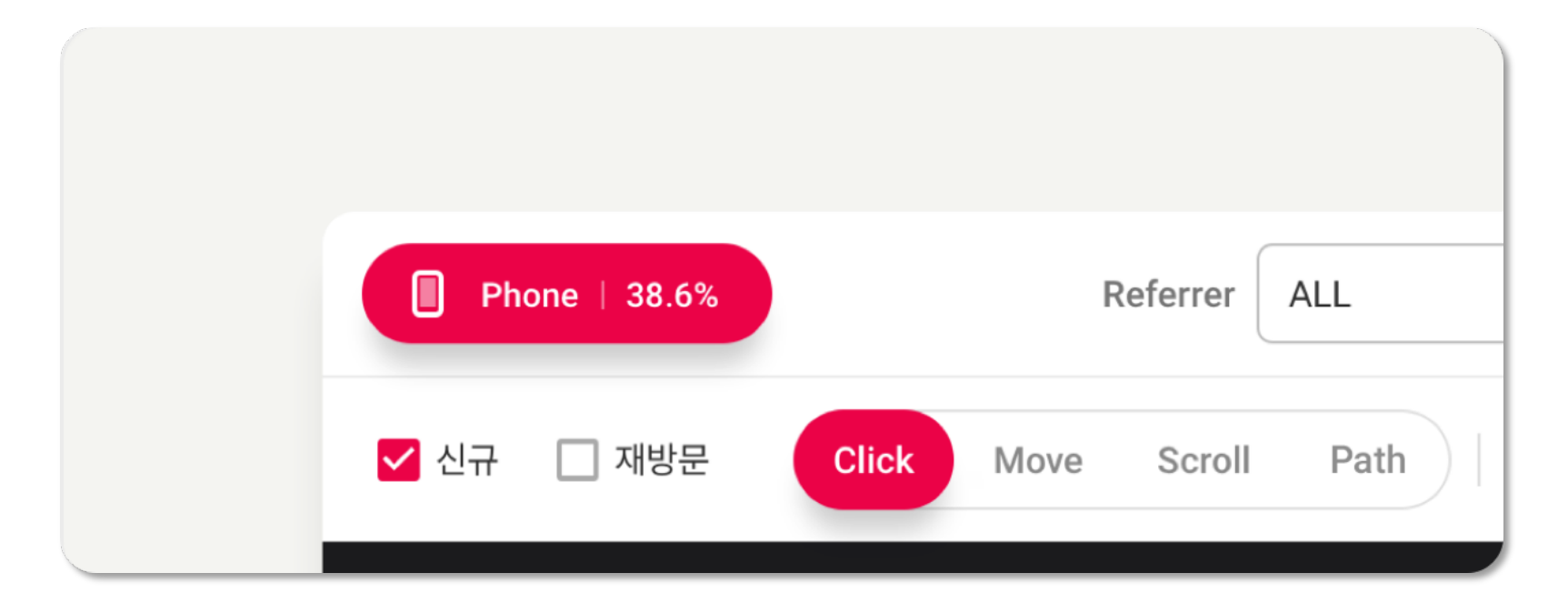

<휴대폰으로만 접근이 가능한 페이지의 분석 리포트 예시>

분석 페이지 설정(필수)을 완료하면 화면 상단과 화단에 다음 STEP으로 넘어갈 수 있는 버튼이 활성화됩니다. 해당 버튼을 클릭하여 그룹 및 페이지명 설정(필수)을 완료해주세요.

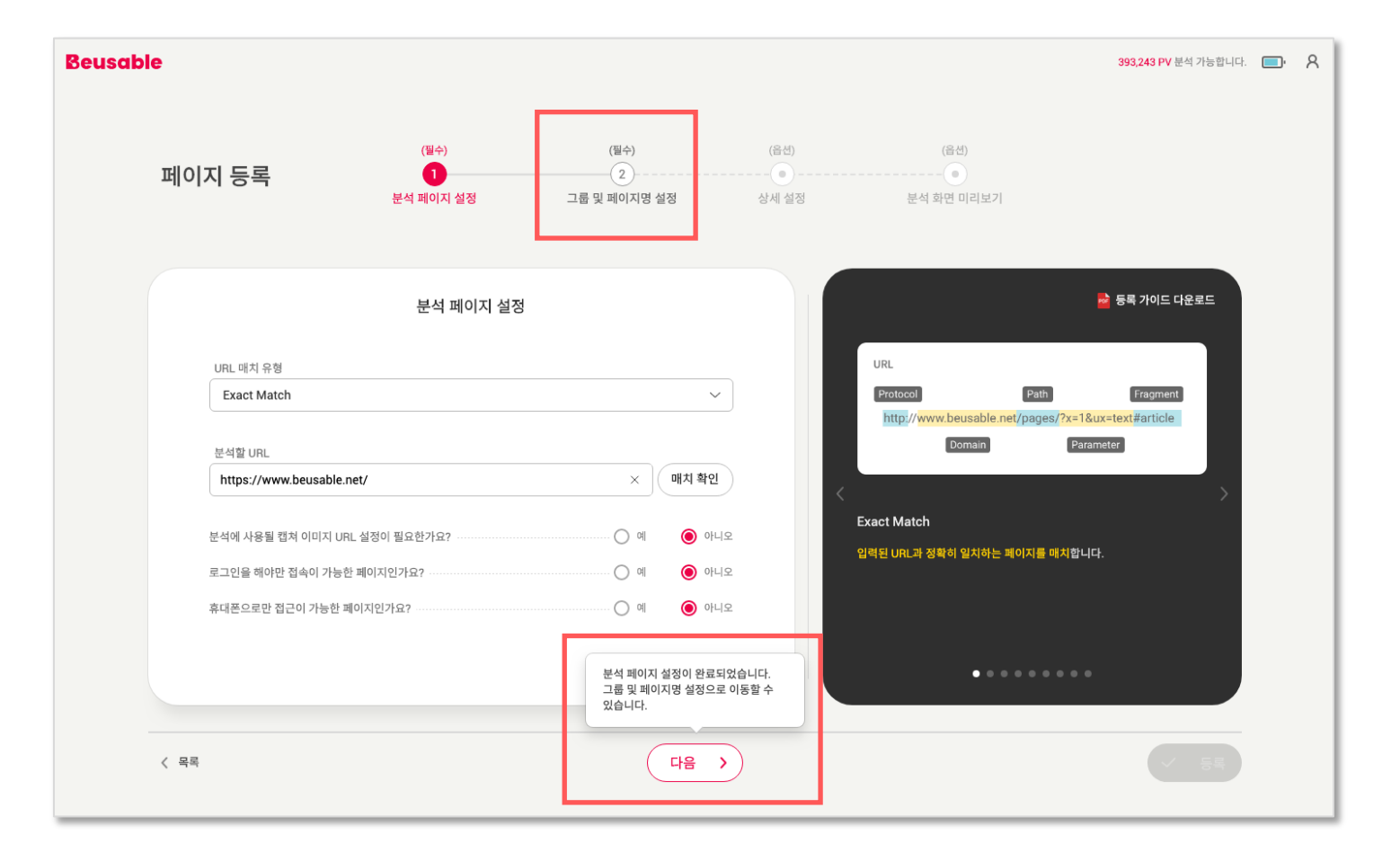

## 2.3. 그룹 및 페이지명 설정(필수)

| 페이지 등록         | (필수)<br>(필수)<br>분석 페이지 설정 | (필수)<br>2<br>그룹 및 페이지명 설정 | (음선)<br><br>상세 설정 |  |
|----------------|---------------------------|---------------------------|-------------------|--|
|                | 그룹 및 페이지명 (               | 실정                        |                   |  |
| 그를명<br>Default |                           | ~                         |                   |  |
| 페이지명<br>페이지명을  | 일학해 주세요.                  | ×                         | ><br>۹۲<br>אא     |  |
|                |                           |                           | [그]<br>정영<br>그 6  |  |
| ( 82           |                           |                           |                   |  |

| 그룹명<br>Default | ~ |
|----------------|---|
| 페이지명           |   |
| 페이지명을 입력해 주세요. | × |

그룹 및 페이지명 설정

이제 페이지 등록을 위한 마지막 필수 입력 단계인 <u>그룹 및 페이지명 설정(필수)</u>입니다. 이 단계에서는 등록할 페이지를 관리하기 위한 <u>그룹명과 페이지명</u>을 설정할 수 있습니다.

### 2. 페이지 등록 > 그룹 및 페이지명 설정(필수)

분석 페이지 설정(필수) - 그룹 및 페이지명 설정(필수) - 상세 설정(선택) - 분석 화면 미리보기(선택) - 페이지 등록 완료

|                | 그룹명 미지정 시 등록된 페이지는<br>[Default] 그룹으로 기본 분류됩니다. |
|----------------|------------------------------------------------|
| 그룹명<br>Default | Default         〇 사용자 설정으로 재정렬         1       |
| 직접 입력          |                                                |
| Group A        | 페이지 ႏ                                          |
| Group B        | Reusehle Main                                  |
| Group C        | Beusable Main                                  |
| Group D        | Exact https://www.beusable.net/                |
|                |                                                |

#### 뷰저블에서는 분석 페이지를 그룹으로 관리할 수 있습니다. [그룹명 설정]은 <u>1) 기존 그룹을 선택</u>하거나 <u>2) 새 그룹을 생성(직접 입력)하여 설정</u>할 수 있습니다.

### 2. 페이지 등록 > 그룹 및 페이지명 설정(필수)

페이지 등록

분석 페이지 설정(필수) – 그룹 및 페이지명 설정(필수) – 상세 설정(선택) - 분석 화면 미리보기(선택) – 페이지 등록 완료

NUM PV IN CALIFORNIA 🔲

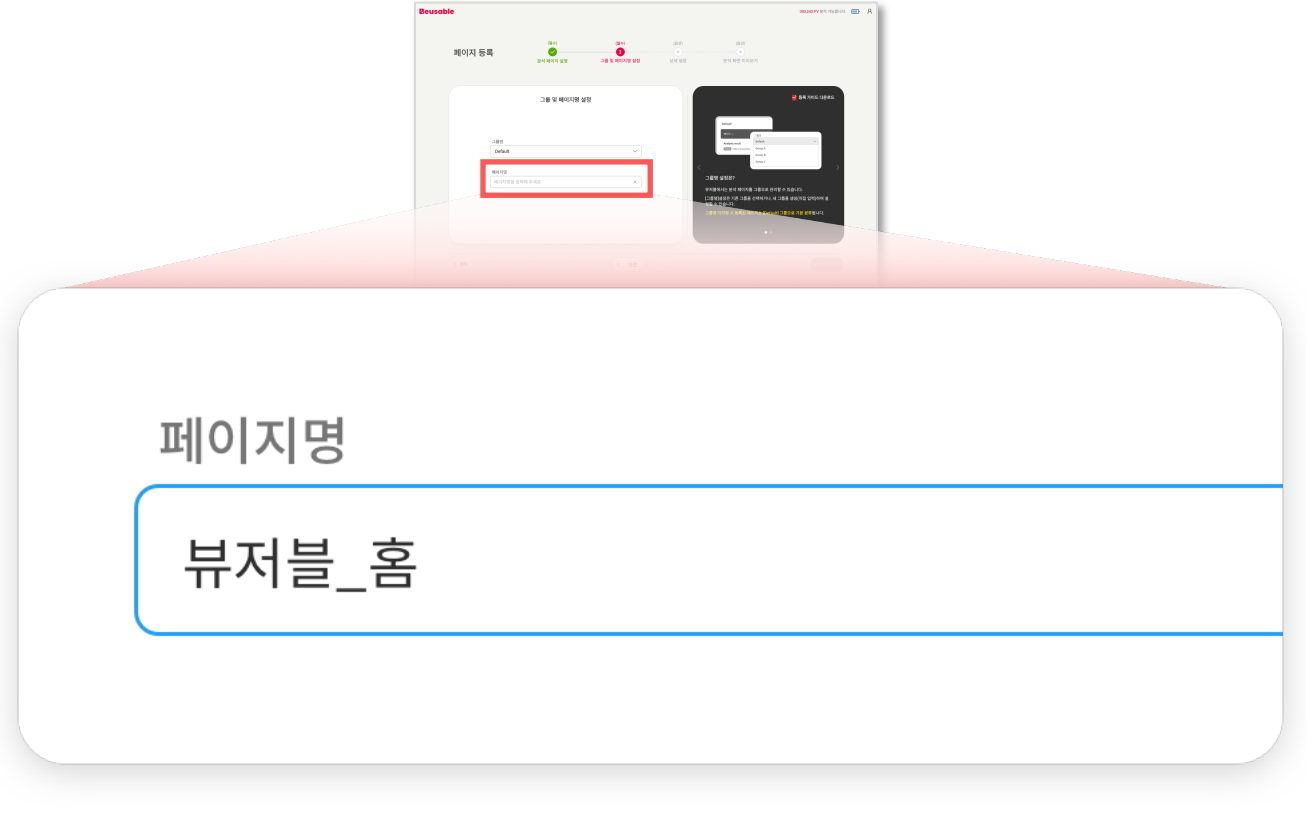

다음으로 등록하고자 하는 페이지의 이름을 설정합니다. 분석 리포트 관리의 편의를 위해 적절한 페이지명을 입력해주세요.

### 2. 페이지 등록 > 그룹 및 페이지명 설정(필수)

분석 페이지 설정(필수) - 그룹 및 페이지명 설정(필수) - 상세 설정(선택) - 분석 화면 미리보기(선택) - 페이지 등록 완료

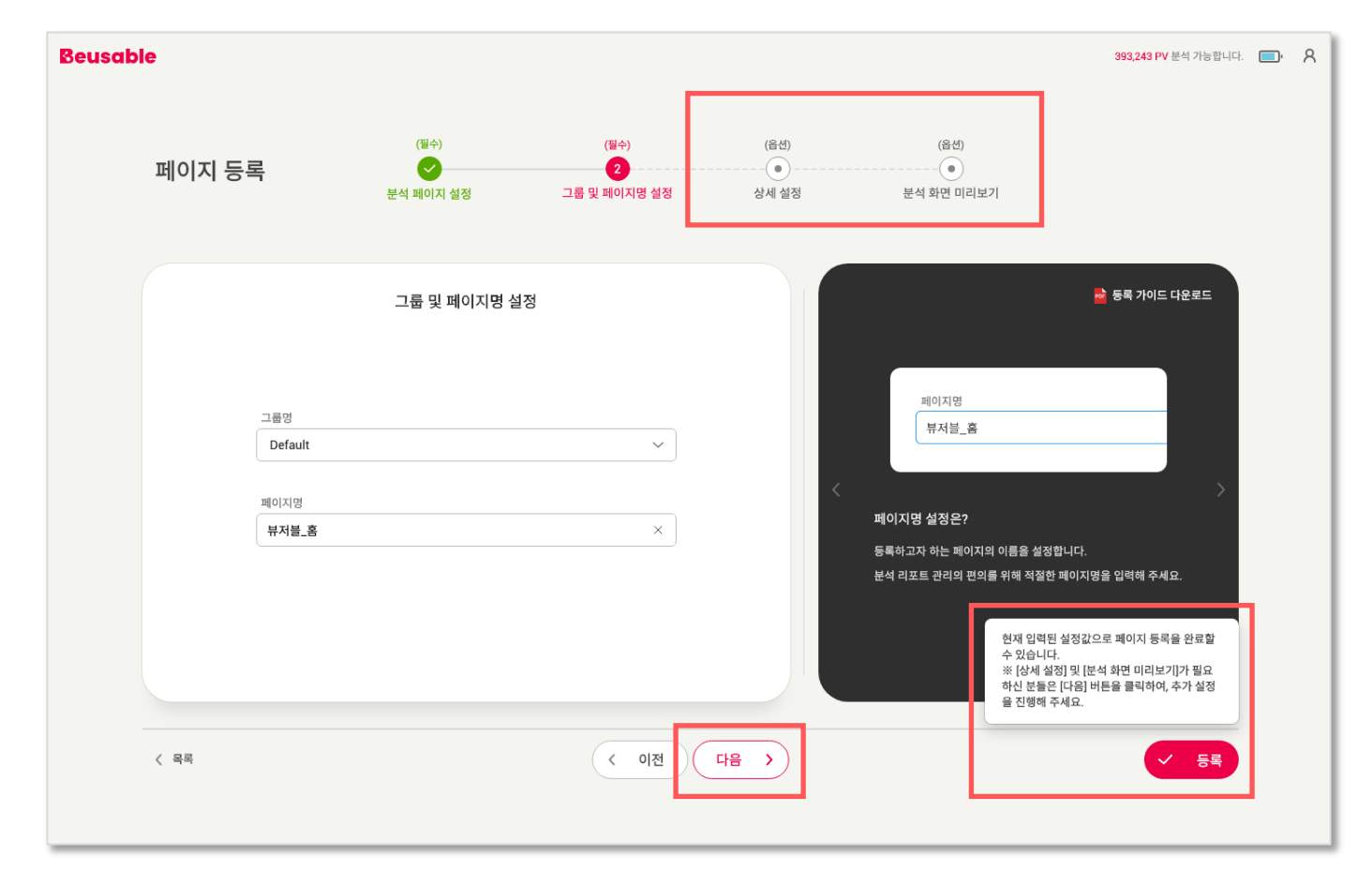

그룹 및 페이지명 설정이 완료되면, 페이지 등록을 완료할 수 있습니다. 또한, <u>상세 설정 및 분석 화면 미리보기</u>가 필요하신 분들은 해당 설정 및 기능을 사용한 뒤 페이지 등록을 완료할 수도 있습니다.

### 2. 페이지 등록 > 그룹 및 페이지명 설정(필수) -

분석 페이지 설정(필수) - 그룹 및 페이지명 설정(필수) - 상세 설정(선택) - 분석 화면 미리보기(선택) - 페이지 등록 완료

## 2.4. 상세 설정(선택)

|                                                                                                    | 상세 설정<br>리포트 설정 제외할 CSS Selector |  |
|----------------------------------------------------------------------------------------------------|----------------------------------|--|
| Beusable           페이지 등록         (14)         (14)         (14)         (14)         (14)         (14)         (14)         (14)         (14)         (14)         (14)         (14)         (14)         (14)         (14)         (14)         (14)         (14)         (14)         (14)         (14)         (14)         (14)         (14)         (14)         (14)         (14)         (14)         (14)         (14)         (14)         (14)         (14)         (14)         (14)         (14)         (14)         (14)         (14)         (14)         (14)         (14)         (14)         (14)         (14)         (14)         (14)         (14)         (14)         (14)         (14)         (14)         (14)         (14)         (14)         (14)         (14)         (14)         (14)         (14)         (14)         (14)         (14)         (14)         (14)         (14)         (14)         (14)         (14)         (14)         (14)         (14)         (14)         (14)         (14)         (14)         (14)         (14)         (14)         (14)         (14)         (14)         (14)         (14)         (14)         (14)         (14)         (14)         (14) | 분석할 PV 수<br>제한 없음 ~              |  |
| 문식 가진2<br>문식 기간2                                                                                                    | 분석 기간                            |  |
| (60 50 ) AnilySeal     (0 4 50 ) AnilySeal     (0 5 0 ) AnilySeal                                                                                                    | 표준시간대 (+09:00) Asia/Seoul ~      |  |
| < सम<br>< सम<br>< 012<br>( 012<br>)                                                                                                    | 시작일 💿 즉시 시작 🔿 날짜 선택              |  |
|                                                                                                    | 종료일 💿 종료 없음 🔿 날짜 선택              |  |
|                                                                                                    |                                  |  |

다음은 분석하고자 하는 페이지의 <u>상세 설정 중 리포트 설정</u>입니다. <u>분석 PV</u>와 <u>분석 기간</u>을 설정할 수 있습니다.

분석 페이지 설정(필수) – 그룹 및 페이지명 설정(필수) – 상세 설정(선택) - 분석 화면 미리보기(선택) – 페이지 등록 완료

2. 페이지 등록 > 상세 설정(선택) > 리포트 설정

| ※ 페이지               | 등록 후 | 설정된 분석 | 석 PV는 수정이 | 불가합니다. | 신중히 설정해주세요! |
|---------------------|------|--------|-----------|--------|-------------|
| (4) (1) (1) (1) (1) |      |        |           |        |             |

| 상세 설정       리포트 설정     제외할 CSS Selector    | 분석할 PV 수 |
|--------------------------------------------|----------|
|                                            | 3,000    |
| 분석할 PV 수<br>제한 없음 ···                      | 5,000    |
| 분석 기간                                      | 10,000   |
| 표준시간대 (+09:00) Asia/Seoul ~                | 20,000   |
| 시작일 ● 즉시 시작 ● 날짜 선택<br>종료일 ● 종료 없음 ● 날짜 선택 | 50,000   |
|                                            | 직접 입력    |
|                                            | 제하 없으    |

분석 PV 설정은 제한 없음을 기본값으로 합니다. 사용하시는 Plan 및 분석 목적에 따라 PV를 적절한 값으로 제한할 수 있습니다.

### 2. 페이지 등록 > 상세 설정(선택) > 리포트 설정

분석 페이지 설정(필수) – 그룹 및 페이지명 설정(필수) – 상세 설정(선택) - 분석 화면 미리보기(선택) – 페이지 등록 완료

| 포트 설정    | 정제 결정<br>제외할 CSS Selector   | 표준시간대        |              | 09.00                  |             |            |      |      |                | TIC   |     | ~            |
|----------|-----------------------------|--------------|--------------|------------------------|-------------|------------|------|------|----------------|-------|-----|--------------|
|          | 분석할 PV 수                    | ※ 페이기<br>신중전 | 시 등·<br>히 설: | 녹 우<br>정해 <sup>:</sup> | · 실성<br>주세: | 3된 표<br>요! | 순시간  | [4]2 | 5 <del>7</del> | ·정U   | 기 굴 | 가압니          |
|          | 제한 없음 🗸                     |              |              | <∄                     | E준/         | 시간대        | 내 설정 | ! 예  | 시>             | •     |     |              |
| Γ        | 분석 기간                       |              |              |                        |             |            |      |      |                |       |     |              |
|          | 표준시간대 (+09:00) Asia/Seoul ~ |              |              |                        |             |            |      |      |                |       |     |              |
|          | 시작일 💿 즉시 시작 🔿 날짜 선택         | <            | Feb 2        | 2, 2019                | 9           | >          | <    |      | Feb            | 30, 2 | 019 | >            |
|          |                             | Su Mo        | Tu           | Ne Th                  | Fr          | Sa         | Su   | Mo   | Tu             | We    | Th  | Fr Sa        |
|          | 종료일 💿 종료 없음 🔾 날짜 선택         |              | 4            | F (                    | 7           | 1          |      | 0    |                | F     | c   | 1            |
| <b>L</b> |                             | 9 10         | 4            | 5 0<br>12 13           | 14          | 15         | 9    | 10   | 4              | 12    | 13  | 14 15        |
|          |                             | 16 17        | 18           | 19 20                  | 21          | 22         | 16   | 17   | 18             | 19    | 20  | 21 <b>22</b> |
|          |                             | 23 24        | 25           | 26 27                  | 28          | 29         | 23   | 24   | 25             | 26    | 27  | 28 29        |
|          |                             | 30           |              |                        |             |            | 30   |      |                |       |     |              |
|          |                             |              |              |                        |             |            |      |      |                |       |     |              |

분석 기간은 <u>표준시간대</u>와 <u>분석 시작/종료일</u> 설정으로 이루어져 있습니다. 사용하시는 Plan 및 분석 목적에 따라 분석 기간을 설정할 수 있습니다.

### 2. 페이지 등록 > 상세 설정(선택) > 리포트 설정

분석 페이지 설정(필수) - 그룹 및 페이지명 설정(필수) - 상세 설정(선택) - 분석 화면 미리보기(선택) - 페이지 등록 완료

### 2. 페이지 등록 > 상세 설정(선택) > 제외할 CSS Selector

다음은 분석하고자 하는 페이지의 <u>상세 설정 중 제외할 CSS Selector</u>입니다.

|                                                                | 상세 설정                                                                                                    |
|----------------------------------------------------------------|----------------------------------------------------------------------------------------------------|
| Beusable<br>페이지 등록 (명수) (명수) (명수) (명수) (명수) (명수) (명수) (명수)     | 리포트 설정 제외할 CSS Selector                                                                                                    |
| とな なな<br>王 王 部<br>和 部  の か な か か か か か か か か か か か か か か か か か | 분석 페이지 스크린샷에서 제외할 CSS Selector를 아래에 입력해 주세요.<br>여러 요소를 제외하고 싶은 경우에는 구분자 기호 (,) 를 사용해주세요.<br>Enter the first selector, Enter the second selector |
| < सब<br>( सब<br>( लाख)<br>( सक्ष)                              |                                                                                                    |

#### ※ 입력한 값은 [분석 화면 미리보기] 단계에서 확인하실 수 있습니다.

|                                         | 리포트 설정 제                                    | 의할 CSS Selector                                                                                              |                            |  |
|-----------------------------------------|---------------------------------------------|----------------------------------------------------------------------------------------------------|----------------------------|--|
|                                         | 분석 페이지 스크린<br>여러 요소를 제외하<br>Enter the first | 신것에서 제작할 CSS Selecton를 마리해 함께될 주세요.<br>1고 싶은 경우에는 구분자 기호 () 을 사용해주세요.<br>selector, Enter the second selector |                            |  |
|                                         |                                             |                                                                                                    |                            |  |
|                                         |                                             |                                                                                                    |                            |  |
| <sup>은</sup> 석 페이지 스크린샷(<br>i러 요소를 제외하고 | 에서 제외할 C<br>싶은 경우에는                         | SS Selector를 아래에 입력<br>- 구분자 기호 (,) 를 사용해주                                                                   | 해 주세요.<br><sup>=</sup> 세요. |  |
|                                         | lector Enter                                | the second selector                                                                                          |                            |  |

#### <분석에 사용될 캡처 이미지에서 팝업을 제외한 경우 예시>

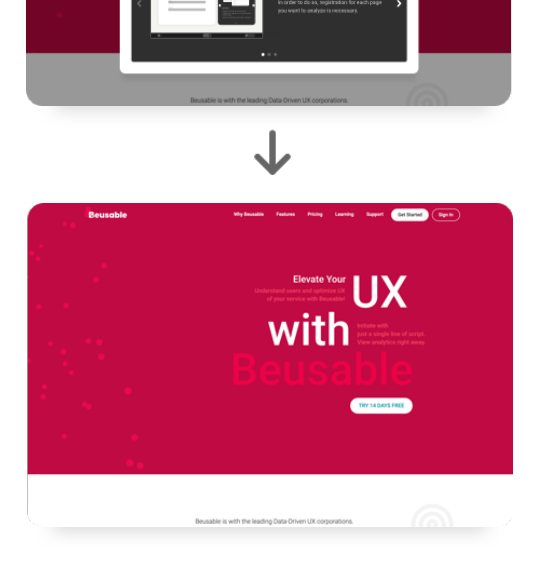

分析PVの上限に達しました。 PVをもっと分析すうには、プランをアップグレードしてください

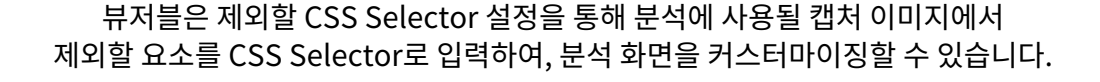

### 2. 페이지 등록 > 상세 설정(선택) > 제외할 CSS Selector

분석 페이지 설정(필수) - 그룹 및 페이지명 설정(필수) - 상세 설정(선택) - 분석 화면 미리보기(선택) - 페이지 등록 완료

## 2.5. 분석 화면 미리보기(선택)

### 2. 페이지 등록 > 분석 화면 미리보기(선택)

다음은 <u>분석 화면 미리보기(선택)</u>입니다. 앞선 단계에서 사용자가 입력한 값을 기준으로 현재 시점의 분석 화면을 미리 볼 수 있습니다. PV 소비 없이 분석 화면 미리보기가 사용자가 의도한 분석 화면과 일치하는지 확인할 수 있습니다.

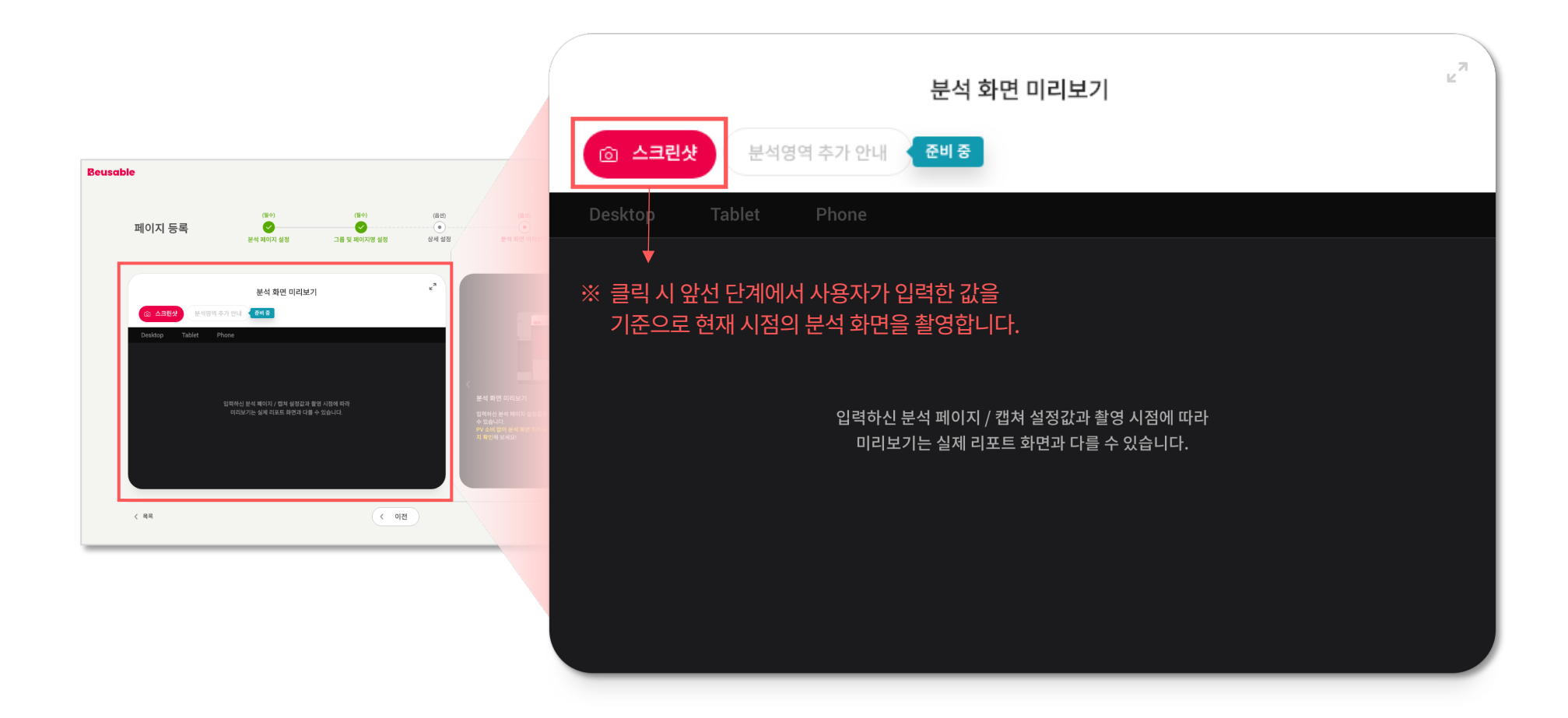

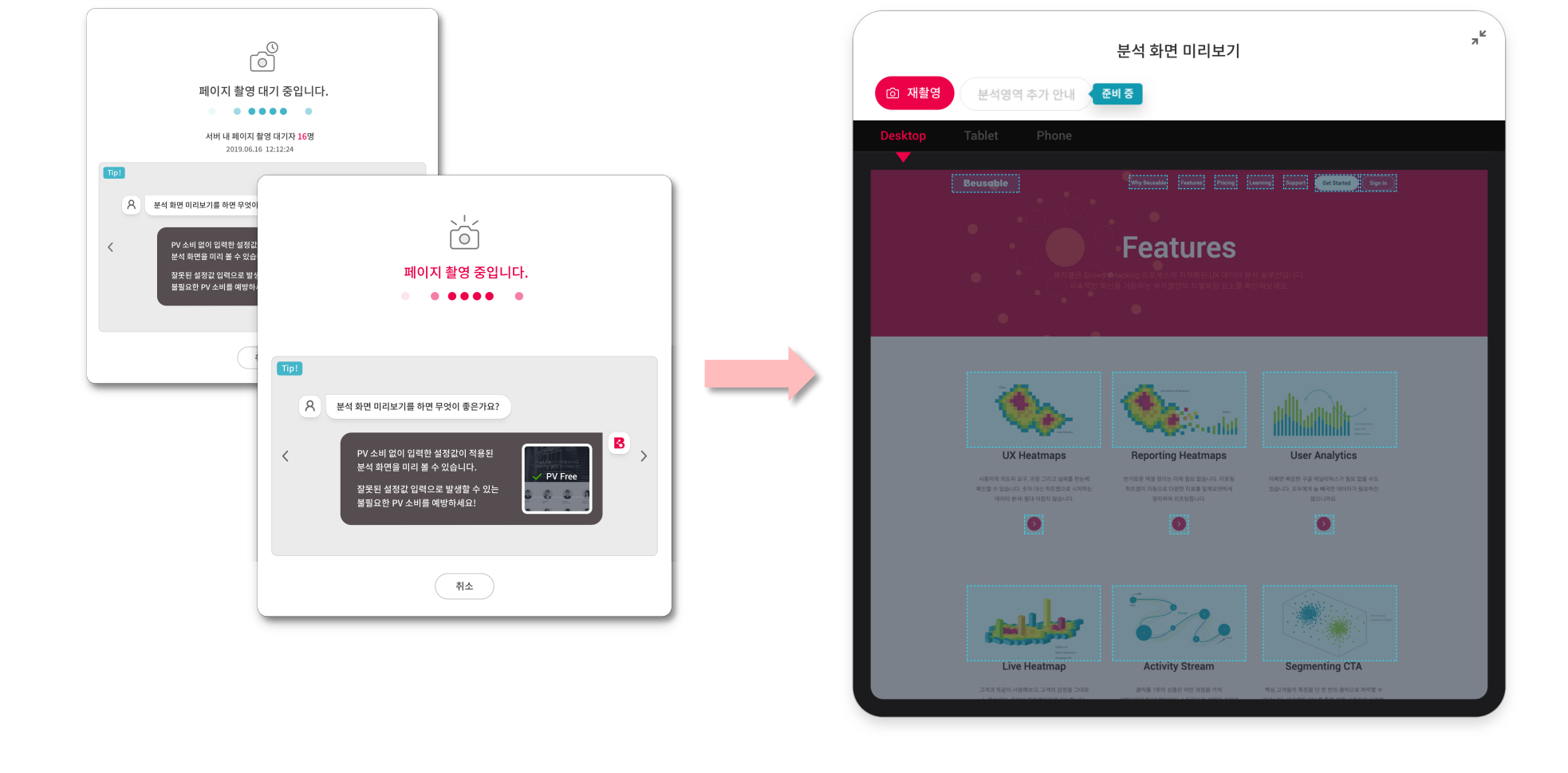

#### <u>분석 화면 미리보기(선택)</u> 화면에서 스크린샷 버튼을 클릭하면, 아래와 같이 [페이지 촬영 대기 중] > [페이지 촬영 중] 상태를 거쳐 분석 화면 미리보기의 스크린샷 촬영이 완료됩니다.

### 2. 페이지 등록 > 분석 화면 미리보기(선택)

분석 페이지 설정(필수) – 그룹 및 페이지명 설정(필수) – 상세 설정(선택) - 분석 화면 미리보기(선택) – 페이지 등록 완료

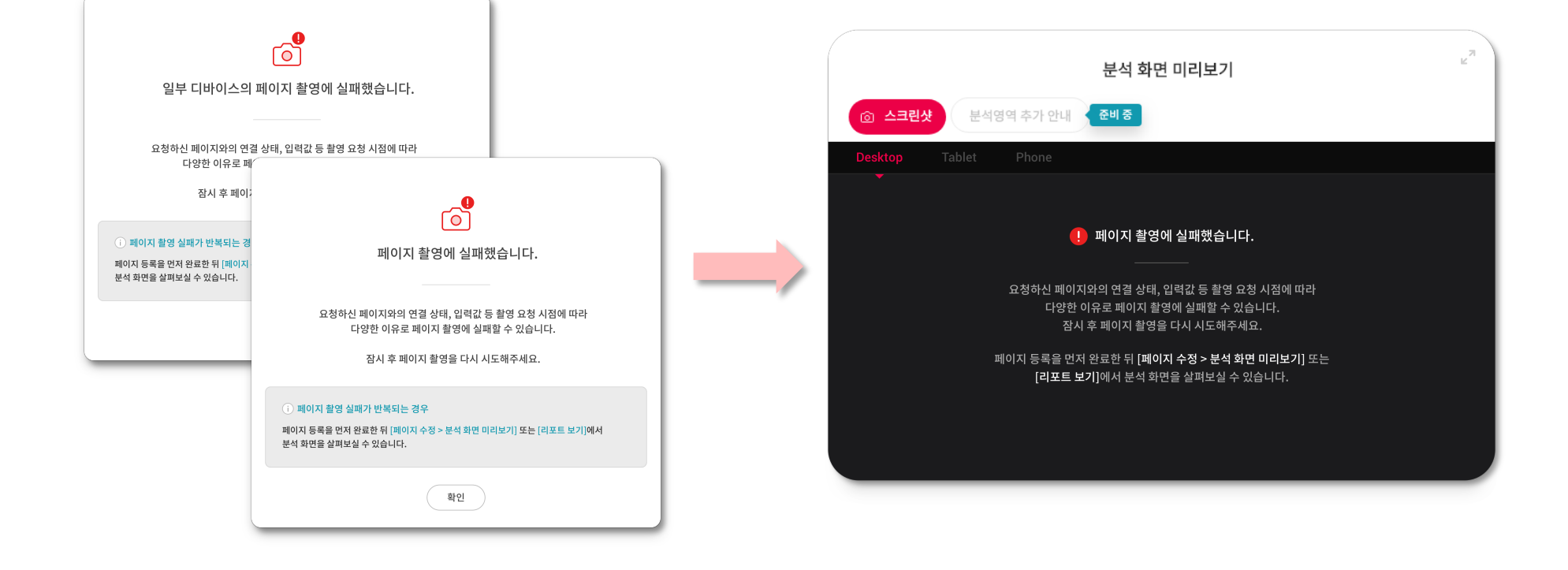

스크린샷 촬영을 요청하신 페이지와의 연결 상태, 입력값 등 다양한 이유로 촬영에 실패할 수 있습니다. 이런 경우, 페이지 촬영을 다시 시도하거나 페이지 등록을 완료한 뒤 [페이지 수정 > 분석 화면 미리보기] 또는 [리포트 보기]에서 분석 화면을 살펴보실 수 있습니다.

### 2. 페이지 등록 > 분석 화면 미리보기(선택)

분석 페이지 설정(필수) – 그룹 및 페이지명 설정(필수) – 상세 설정(선택) - 분석 화면 미리보기(선택) – 페이지 등록 완료

## 2.6. 페이지 등록 완료

### 2. 페이지 등록 > 페이지 등록 완료

페이지 등록을 위한 필수 입력 단계인 [분석 페이지 설정(필수)]과 [그룹 및 페이지명 설정(필수)]을 완료하면 페이지 등록이 가능합니다. <등록하기> 버튼 클릭 시 페이지 등록 완료 및 트래킹 코드 설치 안내 문구가 등장합니다.

| Beusable 2022017/211/312/01                                                                                                    |                                                                                                    |
|----------------------------------------------------------------------------------------------------|----------------------------------------------------------------------------------------------------|
| 대아이 (부수) (8년)<br>패이지 등록 중 유민이지 성명 고류 및 체어지병 성명 실색 설명 분석 최인 미리보기                                                                                                    | $\checkmark$                                                                                                    |
| 그룹 및 페이지명 설정                                                                                                    | 페이지 등록이 완료되었습니다!                                                                                                    |
| →BB         ✓           Defasit         ✓           M0103         ✓           APR±.4         ×                                                                                                    | 데이터 분석은 트래킹 코드 설치가 완료되어야 가능합니다.<br>트래킹 코드 설치를 완료하고, 데이터 분석을 시작하세요!                                                                                        |
| <ul> <li>《 취직</li> <li>《 취직</li> <li>《 위직</li> <li>《 위직</li> <li>《 위직</li> <li>( 인정</li> <li>( 인정</li> <li>( 인)</li> <li>( 인)</li> <l< th=""><th><b>트래킹 코드 설치 안내</b><br/>UX분석을 원하는 페이지의  태그 앞에 아래의 자바스크립트 코드를 삽입해주세요!<br/>Tip! 뷰저블은 도메인이 동일한 페이지에 자동으로 트래킹 코드가 설치될 수 있도록 도메인 공통영역<br/>에 트래킹 코드를 설치할 것을 권장합니다.</th></l<></ul> | <b>트래킹 코드 설치 안내</b><br>UX분석을 원하는 페이지의  태그 앞에 아래의 자바스크립트 코드를 삽입해주세요!<br>Tip! 뷰저블은 도메인이 동일한 페이지에 자동으로 트래킹 코드가 설치될 수 있도록 도메인 공통영역<br>에 트래킹 코드를 설치할 것을 권장합니다. |
|                                                                                                    | <pre>1 <script type="text/javascript"></script></pre>                                                                                                    |

### 2. 페이지 등록 > 페이지 등록 완료

등록된 페이지는 반드시 트래킹 코드를 설치해야만 데이터 분석이 가능합니다. 페이지 등록과 함께 발급받은 트래킹 코드를 아래와 같이 해당 페이지의 </body> 태그 앞에 삽입해주세요! 그러면 이제 페이지 등록 및 데이터 분석을 위한 준비가 모두 완료되었습니다.

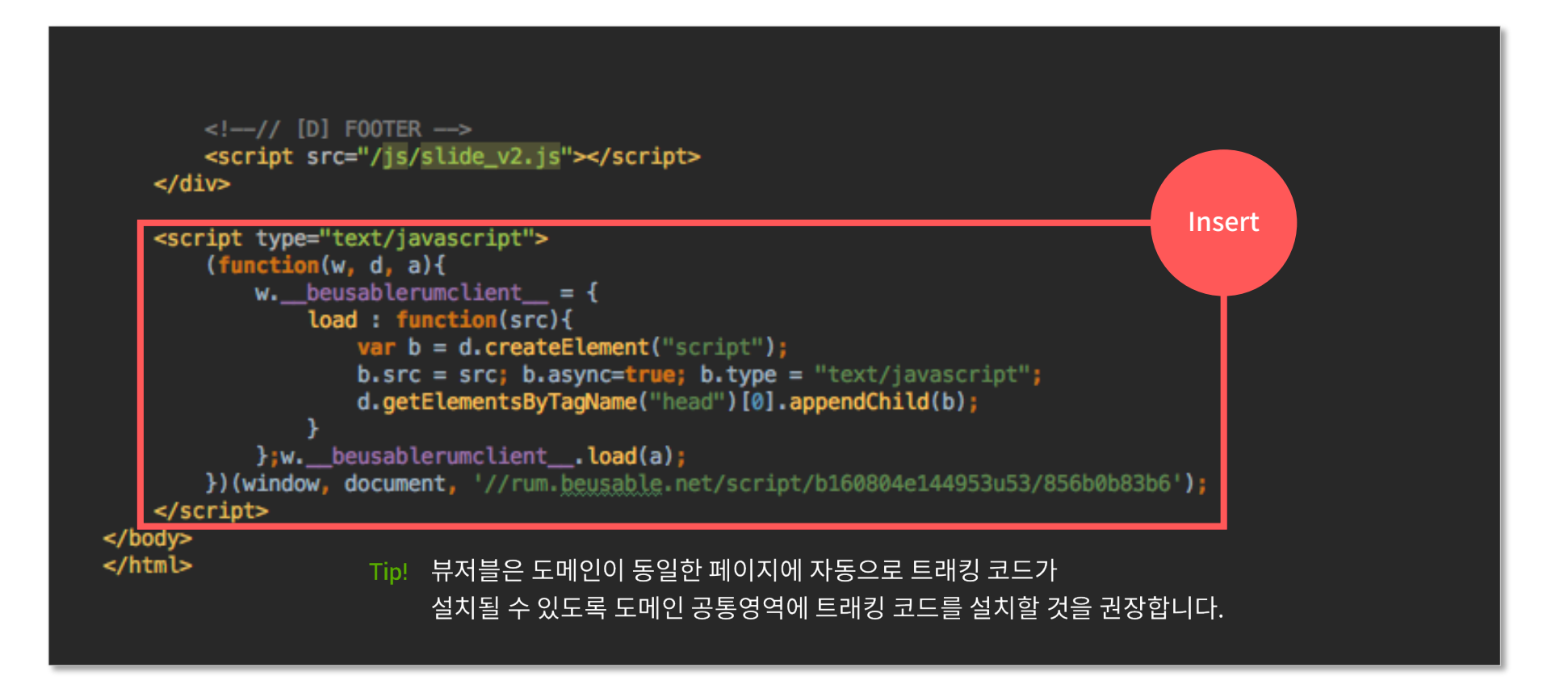

Dive into data and UX With Beusable All-in-One Data Analytics Tool

Thank you

www.4grit.com | www.beusable.net | www.beusably.net

경기도 성남시 분당구 삼평동 670 유스페이스1 제3층 제A동 302호

![](_page_49_Picture_5.jpeg)